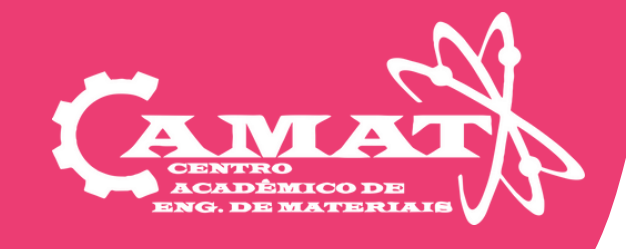

## MATRÍCULAS Tutorial

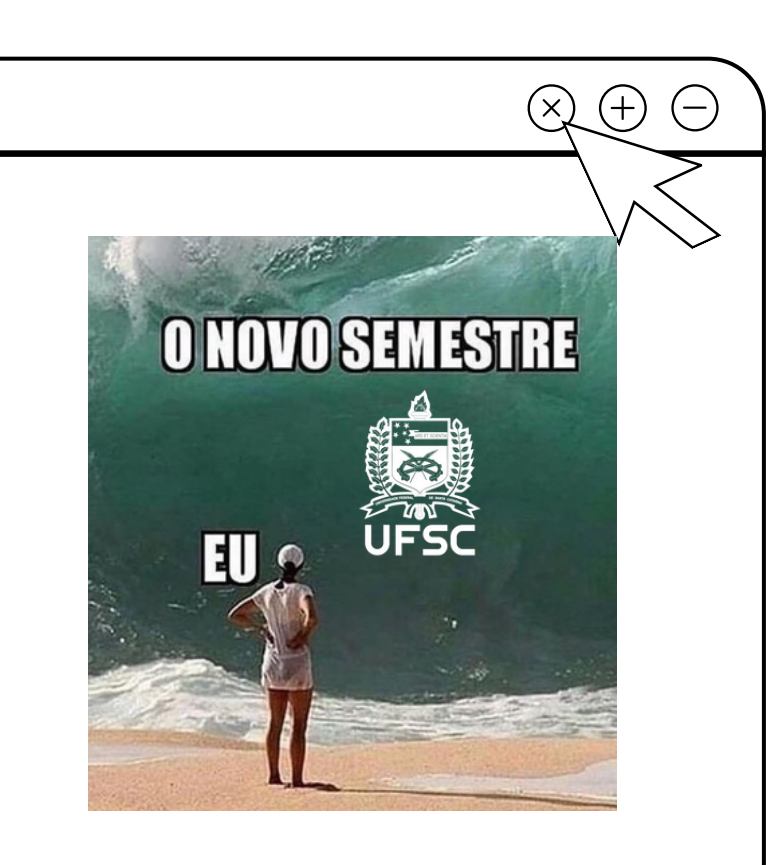

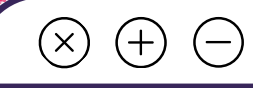

## Códigos

Como identificar as disciplinas

## **ABC 012**

Letras: referentes ao departamento

ex.: EMC=mecânica/materiais EEL=elétrica/eletrônica EQA=química e alimentos EGR=design ADM=administração INE=informática e estatística ENS= sanitária e ambienta

Números: informações da disciplina no plano de estudo

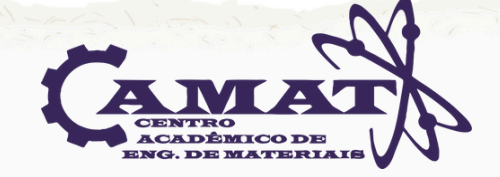

| $\times$ (+                                                                                                    |                                                    |                                                                                                    |       | A CONTRACTOR       |                   |                     | -              |                     |                       |                                                       |
|----------------------------------------------------------------------------------------------------|----------------------------------------------------|----------------------------------------------------------------------------------------------------|-------|--------------------|-------------------|---------------------|----------------|---------------------|-----------------------|-------------------------------------------------------|
|                                                                                                    |                                                    |                                                                                                    |       |                    |                   |                     |                |                     |                       |                                                       |
|                                                                                                    |                                                    |                                                                                                    |       |                    |                   |                     |                |                     |                       |                                                       |
|                                                                                                    |                                                    |                                                                                                    |       |                    |                   | C_                  |                |                     |                       |                                                       |
|                                                                                                    |                                                    | <b>Salas</b> e                                                                                                    |       |                    | 0                 | ГЕ                  | 25             | 55                  | ore                   | S '                                                   |
|                                                                                                    |                                                    |                                                                                                    |       |                    |                   |                     |                |                     |                       |                                                       |
|                                                                                                    |                                                    | Onde nr                                                                                                    |       | ıra                | r or              | ററ്                 |                | _                   |                       |                                                       |
|                                                                                                    |                                                    |                                                                                                    |       | ara                |                   | JÇC                 |                |                     |                       |                                                       |
|                                                                                                    |                                                    |                                                                                                    |       |                    |                   |                     |                |                     |                       |                                                       |
|                                                                                                    |                                                    |                                                                                                    |       |                    |                   |                     |                |                     |                       |                                                       |
|                                                                                                    | Cadastro                                           | de Turmas                                                                                                    |       |                    |                   |                     |                |                     |                       |                                                       |
|                                                                                                    | Semestre:                                          | 20241 🗸                                                                                                    |       |                    |                   |                     |                |                     |                       |                                                       |
|                                                                                                    | Departame                                          |                                                                                                    | S     |                    |                   |                     |                |                     |                       | <u> </u>                                              |
|                                                                                                    | Disciplina:                                        |                                                                                                    | 5     |                    |                   |                     |                |                     |                       |                                                       |
|                                                                                                    | Professor:                                         |                                                                                                    |       |                    |                   |                     |                |                     |                       |                                                       |
|                                                                                                    | Horários:                                          | TODOS OS DIAS                                                                                                    | ~     | TODO               | S OS HO           | RÁRIOS              |                | $\mathbf{v}$        |                       |                                                       |
|                                                                                                    | Buscar Li                                          | mpar Filtros                                                                                                    |       |                    |                   |                     |                |                     |                       |                                                       |
| Ementa Currículo                                                                                                    | Disciplina Turma                                   | Nome da Disciplina                                                                                                    | Horas | Vagas<br>Ofertadas | Vagas<br>Ocupadas | Alunos<br>Especiais | Saldo<br>Vagas | Pedidos<br>sem vaga | Horários              | Professor                                             |
| 1 🗎 🔎                                                                                                    | EMC5003 07203A                                     | Tecnologia e Desenvolvimento<br>"ENGENHARIA MECÂNICA                                                                                                    | 54    | 30                 | 0                 | 0                   | 30             |                     | 4.0910-3 / CTC-CTC110 | Walter Antonio Bazzo<br>Luiz Teixeira do Vale Pereira |
| 2 📄 🔎                                                                                                    | EMC5003 07203E                                     | Tecnologia e Desenvolvimento<br>*ENGENHARIA MECÂNICA                                                                                                    | 54    | 30                 | 0                 | 0                   | 30             |                     | 4.0910-3 / CTC-CTC201 | Walter Antonio Bazzo<br>Luiz Teixeira do Vale Pereira |
|                                                                                                    | EMC5004 01203A                                     | Introdução à Engenharia Mecânica<br>"ENGENHARIA MECÂNICA                                                                                                    | 72    | 30                 | 0                 | 0                   | 30             |                     | 2.0820-4 / CTC-EEL009 | Walter Antonio Bazzo                                  |
| 3                                                                                                    |                                                    | Introdução à Engenharia Mecânica                                                                                                    | 72    | 30                 | 0                 | 0                   | 30             |                     | 2.0820-4 / CTC-CTC304 | Luiz Teixeira do Vale Pereira                         |
| 3 m L<br>4 m L                                                                                                    | EMC5004 01203E                                     | "ENGENHARIA MEGANIGA                                                                                                    |       | 12                 | 0                 | 0                   | 12             |                     | 3.0820-4 / CTC-CTC304 | Andre Ogliari<br>Jose Antonio Bellini da Cunha Neto   |
| 3 m k<br>4 m k<br>5 m k                                                                                               | EMC5004 01203E<br>EMC5005 06203A                   | Projeto Integrado em Engenharia Mecánica     "ENGENHARIA MECÁNICA                                                                                                    | 72    |                    |                   |                     |                |                     |                       |                                                       |
| 3         M         A           4         M         A           5         M         A           6         M         A | EMC5004 01203E<br>EMC5005 06203A<br>EMC5005 06203E | Projeto Integrado em Engenharia Mecânica     Projeto Integrado em Engenharia Mecânica     Projeto Integrado em Engenharia Mecânica     Projeto Integrado em Engenharia Mecânica | 72    | 12                 | 0                 | 0                   | 12             |                     | 3.0820-4 / CTC-CTC304 | Rodrigo Bastos Fernandes<br>Andre Ogliari             |

pesquisar todas as informações disponíveis das disciplinas

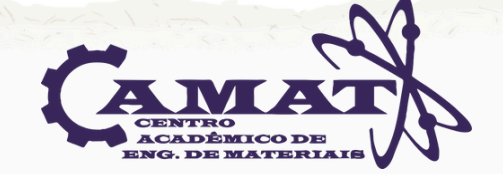

| $\otimes \oplus \bigcirc$                                                                                                    |                                                                                                    |                                                                                                    |                      |
|----------------------------------------------------------------------------------------------------|----------------------------------------------------------------------------------------------------|----------------------------------------------------------------------------------------------------|----------------------|
|                                                                                                    | 曫 Matrl                                                                                                    | JFSC                                                                                                    |                      |
|                                                                                                    | Onde simular grade o                                                                                                    | de horários →                                                                                                    |                      |
| or<br>c                                                                                                    | de pesquisar os<br>ódigo/disciplina                                                                                                    |                                                                                                    |                      |
| MatruFSC         campus:       Florianópolis         EMC6711       Criar atividade exemple         Criar atividade exemple       EMC6711       01236         ✓       EMC6711       01236         ✓       EMC6711       01236         ✓       EMC6711       01236         Ø8:20       EMC         Ø9:10       EMC         10:10       EMC6711         11:00       EMC6711         13:30       14:20         15:10       15:10 | 2024-1     V     Plano 1     Plano 2     Plano 3     Plano 4       <<<< procure as disciplinas por nome ou código       rra       ngenahria de Materiais *ENGENHARIA DE MATERIAIS [Semestra       2024-1     Introdução à Engenahria de Materiais *ENGENH       rca     Quarta     Quinta     Sexta     Sábado       6711     Image: Semestra     Image: Semestra       6711     Image: Semestra     Image: Semestra | identificador:<br>ral] /1 ➤ Créditos por semana: 4<br>HARIA DE MATERIAIS [Semestral]<br>Turma Ocupadas Professor<br>01236 (0)/40 Aloisio Nelmo Klein<br>agrupar turmas com horários iguais<br>Onde seleciona qual<br>você deseja simu | sobre abrir salvar V |
| 16:20<br>Não se esqueça de faz<br>github.com/pet-comp-u                                                                                                    | r sua matrícula no <u>CAGR</u> ! Este aplicativo não tem nenhum<br><u>(sc/capim</u> . versão 2.5.13. banco de dados atualizado em 2                                                                                                    | vínculo com a UFSC.<br>8/11/23 - 18:14                                                                                                    | <u>Como usar</u>     |
| É um<br>UFS                                                                                                    | combinador de horár<br>C, onde pode-se visua<br>vagas e pro <sup>.</sup>                                                                                                    | rios para matrícula<br>alizar horários, turr<br>fessores                                                                                                    | is da<br>nas,        |

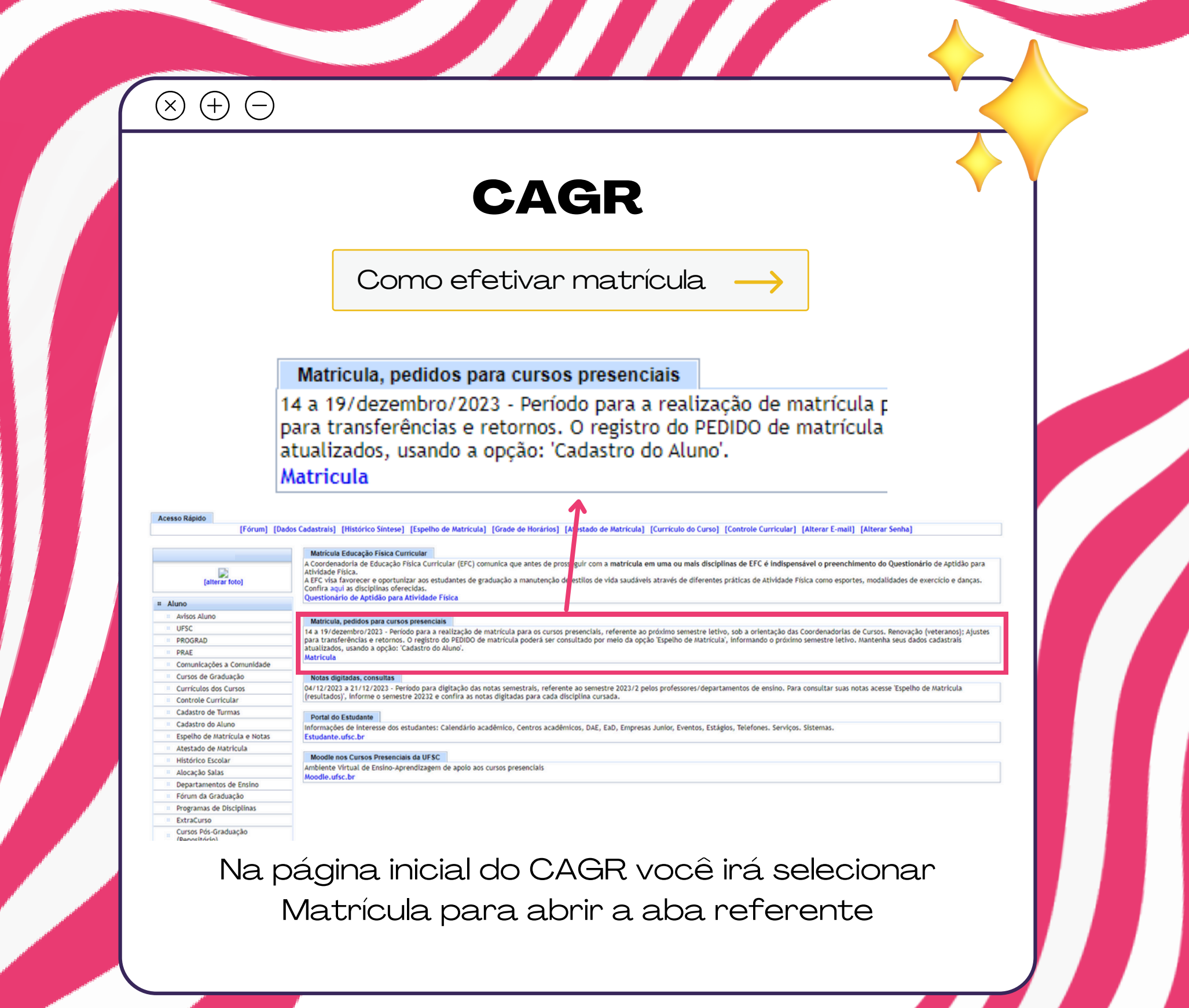

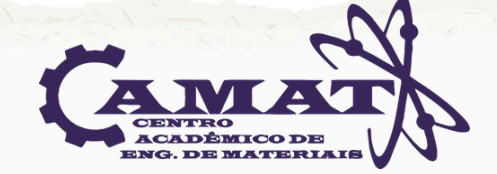

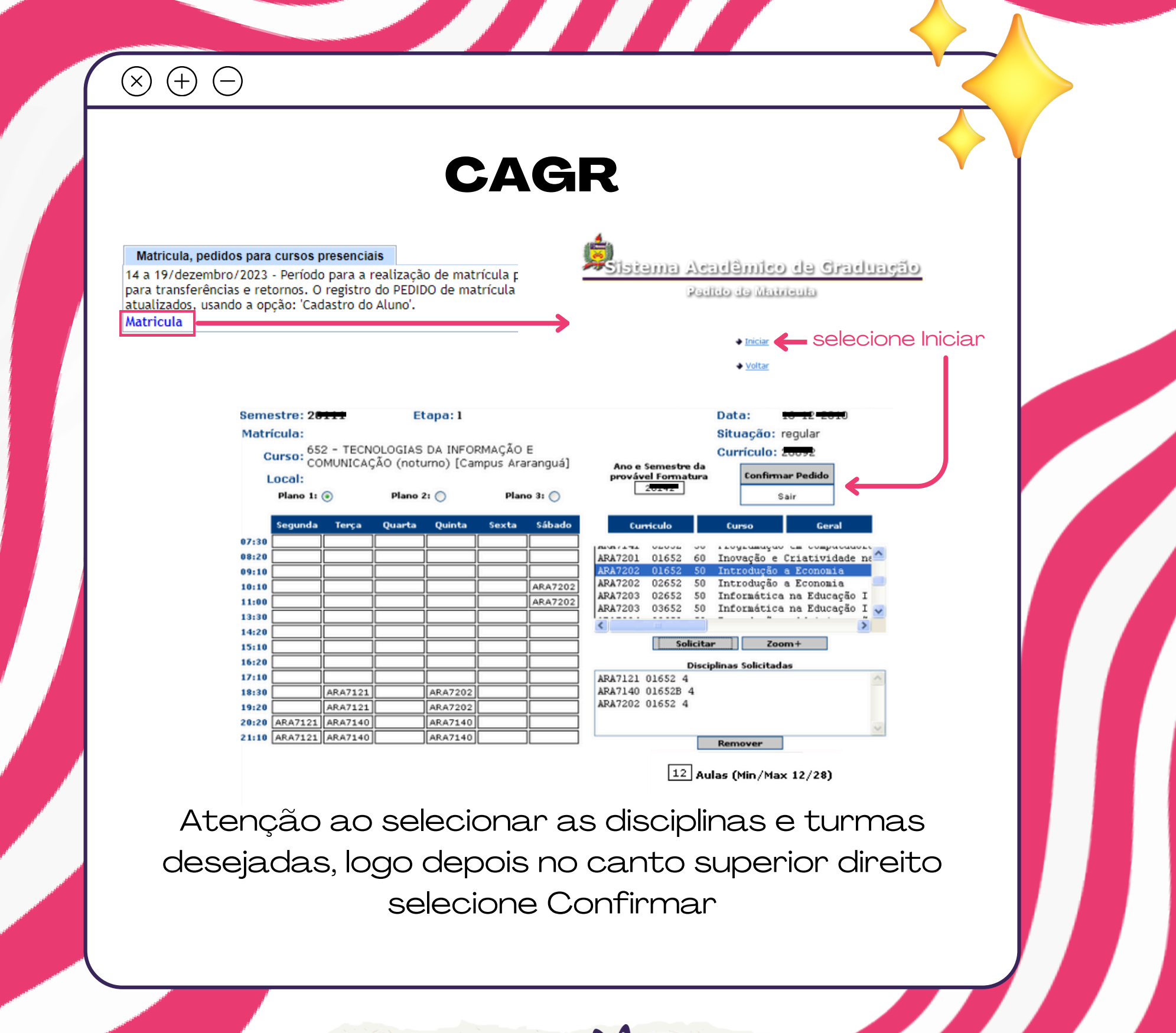

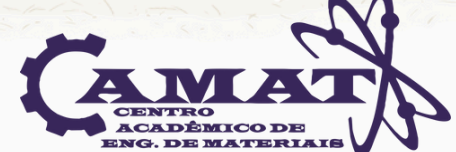

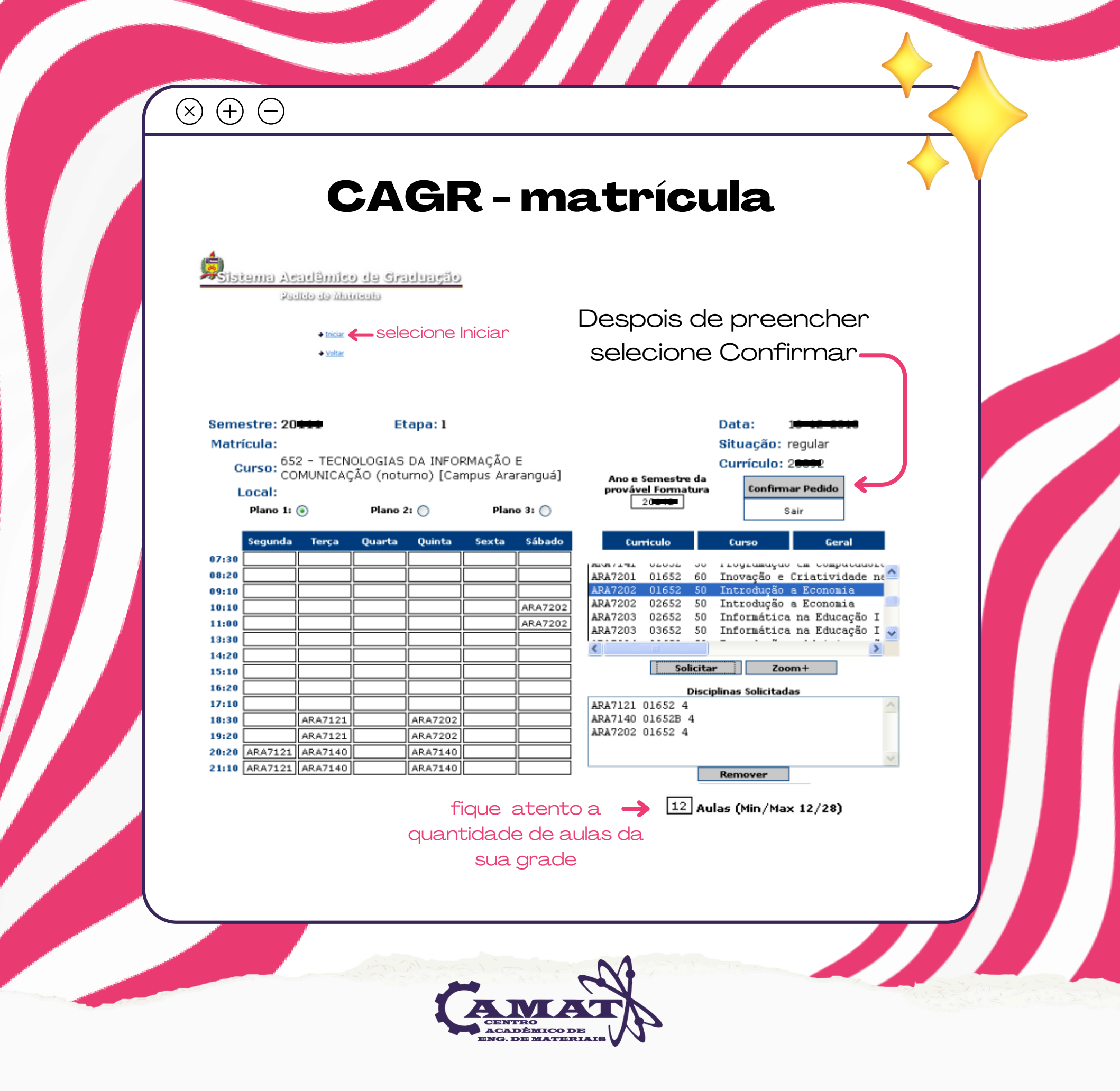

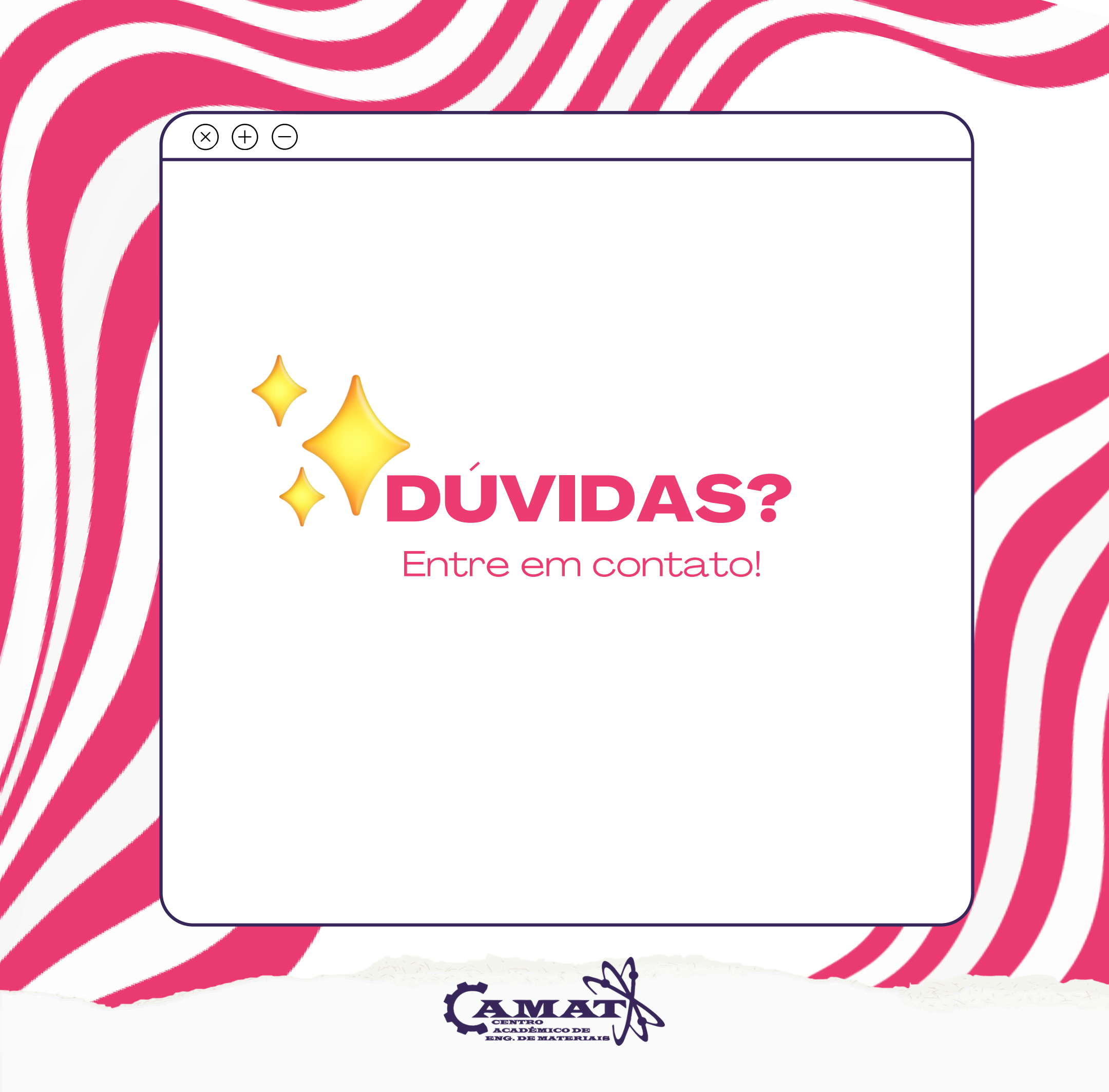